# MOORs 入门手册 (学生版)

登录网址: <u>https://moors.com.cn/</u>

移动端下载,在各大安卓应用商城及 APP Store 搜索 MOORs 下载。

注意:

- (1) 推荐用户使用 Chrome、Firefox、360 极速浏览器,360 安全浏览器、QQ 浏览器、搜狗高速浏览器等仅支持"极速模式",不支持兼容模式;
- (2)如果学校已开通服务,学生及老师使用学校提供的账号进行登录,勿使用自己注册账号。

## 1. 【活动】模块

### 1.1.学生角色

活动及任务发布后,学生参加活动,并基于【任务】进行作业提交。 (1)进入【活动】界面,点击【全部活动】。可选择自己感兴趣的活动参加。

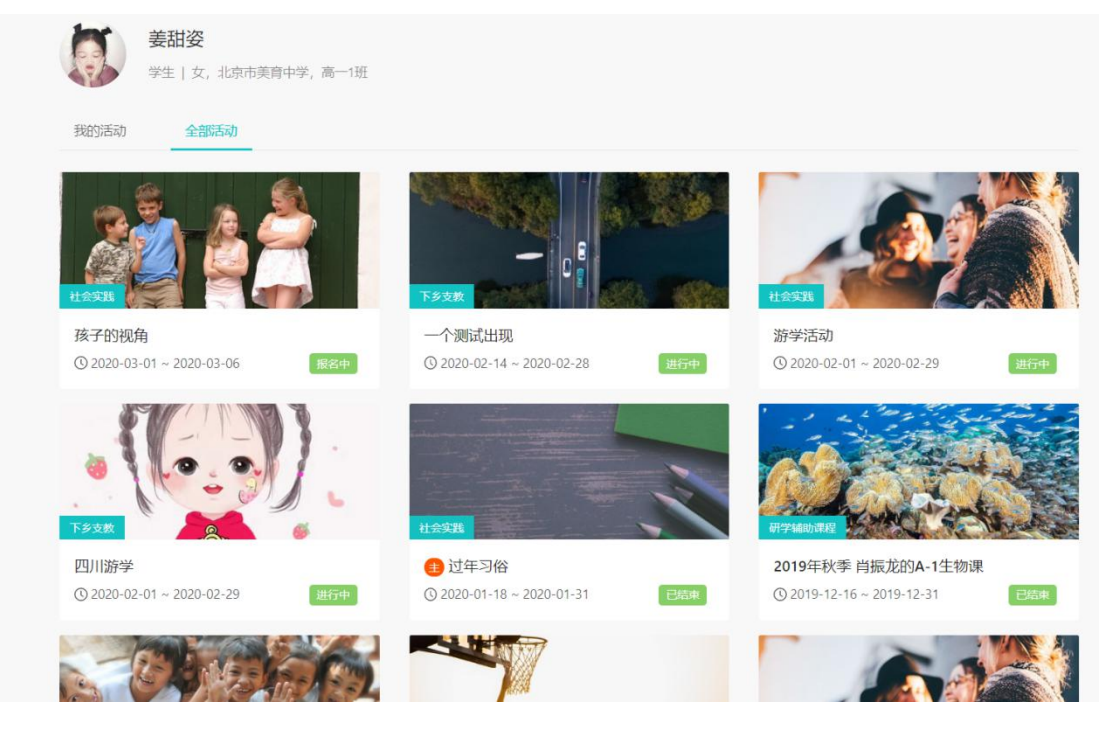

(2) 选择自己感兴趣的活动进去,点【立即报名】,报名成功后,即可参与该活动。

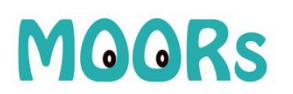

| 起人:马海迪                      | 当前状态:      | 报名中                     |            |            |
|-----------------------------|------------|-------------------------|------------|------------|
| 8参加人数: 0/10                 | 公开范围:      |                         |            |            |
| 络时间:2020-02-18 至 2020-02-29 | 活动时间:      | 2020-03-01 至 2020-03-06 |            |            |
| 立即报名                        |            |                         |            |            |
| 详情 任务                       |            |                         |            |            |
|                             |            |                         |            |            |
| 活动流程                        |            |                         |            |            |
|                             |            |                         |            |            |
| 1 开始报名                      | 2 截止报名     | 3 活动公示                  | 4 活动开始     | → 活动结束     |
| 2020-02-18                  | 2020-02-29 | 公示中                     | 2020-03-01 | 2020-03-06 |
|                             |            |                         |            |            |
|                             |            |                         |            |            |
| 活动信息                        |            |                         |            |            |
| 活动信息                        |            |                         |            |            |
| 活动信息<br>孩子的视角               |            |                         |            |            |
| 活动信息<br>孩子的视角<br>活动奥里:社会实践  |            |                         |            |            |

#### (3) 报名成功后,可查看活动详情及任务内容

| 首页 / 活动详情                  |                                          |                          |
|----------------------------|------------------------------------------|--------------------------|
| 立冬                         |                                          |                          |
| 发起人:马海迪                    | 当前状态: <mark>已結束</mark><br>已参加人教: 44      |                          |
| 公开范围:仅校内可见                 | 活动时间: 2019-12-08 至 2019-12-31            |                          |
| 详情 任务                      |                                          |                          |
| 活动流程                       |                                          |                          |
| 1 活动公示 公示中                 | <b>2</b> 活动开始<br>2019-12-08              | (V) 活动结束<br>2019-12-31   |
| 活动信息                       |                                          |                          |
| 立冬                         |                                          |                          |
| 活动类型:社会实践                  |                                          |                          |
| 活动内容:北方人是饺子的原教旨主           | 义教徒。                                     |                          |
| 冬天的东北最寒冷,冬天<br>一下肚,管它外头零下几 | 的饺子最热乎。蘸上点蒜泥酱油,点上几滴小磨香油,白白胖胖的饺子,在6<br>度。 | 碗里那么一打滚,轻轻咬破,汁水溢到嘴边烫口的饺子 |
| 饺子暖胃更暖心,俗话说                | :: 「上车饺子下车面」,每个到外地求学的东北人尤其感同身受。分别时妈妈     | 妈亲手包的饺子,那分明是热乎乎咽进肚子里的离愁。 |
| 关联课程: 平田洒籍动水:              | 发发到公的大阳能空调企的设计 除亚公王执亦百王春                 |                          |

(4) 进入【任务】界面,点击【我的】。进入具体的任务,点击【完成任务】,进行任务的填写,然后提交完成任务。

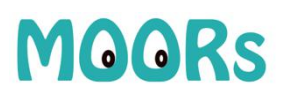

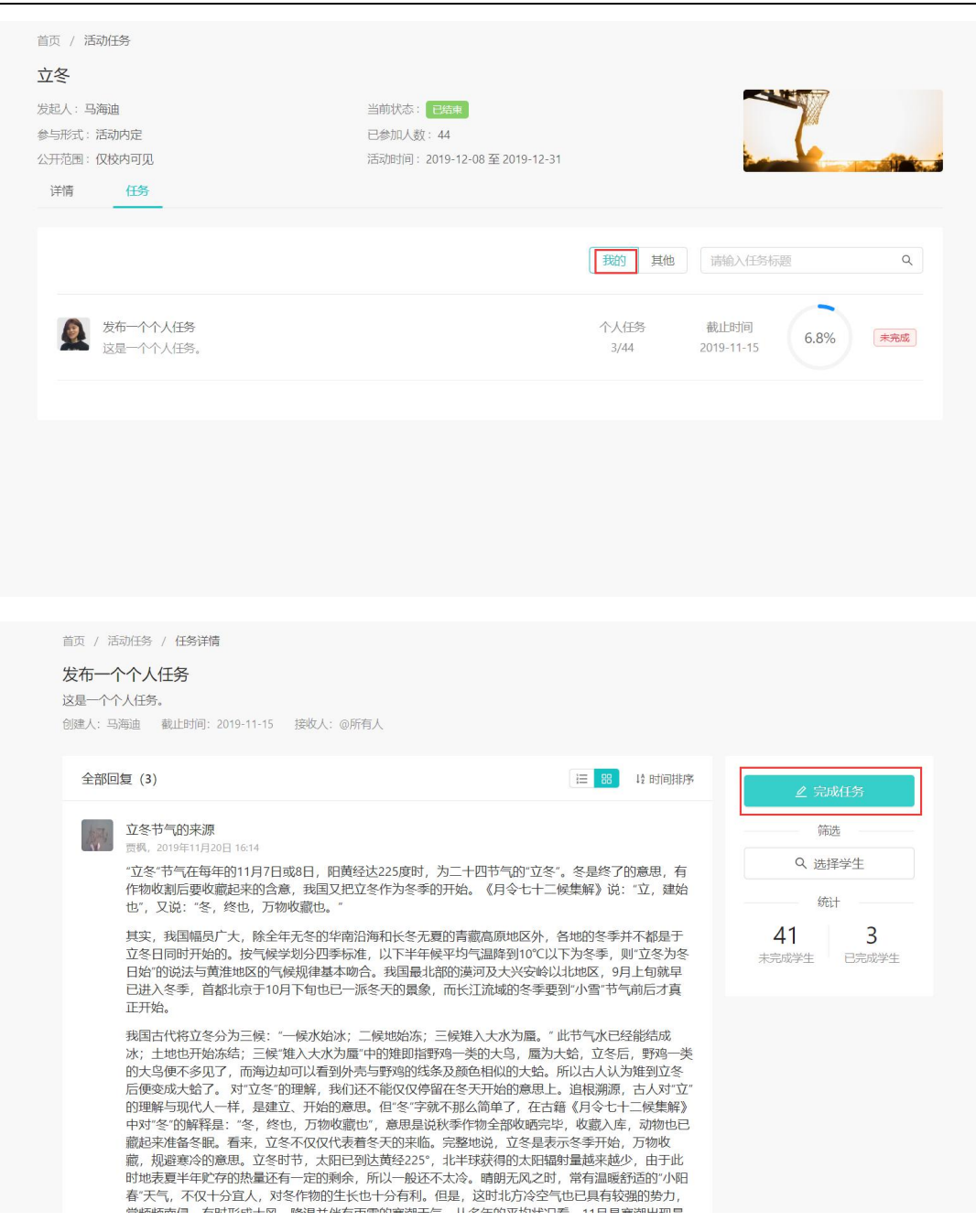

# MOORS

北京青湖软件有限公司

| 前 任务提交            | ×       |
|-------------------|---------|
| * 标题              |         |
| 立冬                |         |
| * 正文              |         |
| BI ᢒ " ⊨ ≕ ፲x % ⊑ |         |
| 立冬                | 2       |
| R                 |         |
| 1                 | a       |
| 51<br>A           |         |
| <i>n</i>          |         |
|                   | ÷4      |
| <u>-</u>          |         |
|                   |         |
| Z                 |         |
| 2                 |         |
| A                 |         |
| t. 导入Word文档       |         |
|                   | 效里硫烷 关闭 |
| E                 |         |

注:支持文字、图片及小视频。

(5) 任务提交完成后,同学们可以在该任务下进行评论。

#### 北京青湖软件有限公司

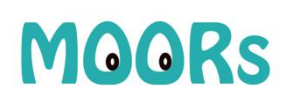

| 立冬节气的来源<br>贾枫, 2019年11月20日 16:14                                                                                                    |                                                                                                    |                                                                                                    | 2 完成任务 |
|----------------------------------------------------------------------------------------------------|----------------------------------------------------------------------------------------------------|----------------------------------------------------------------------------------------------------|--------|
| "立冬"节气在每年的11月7日或8日,<br>作物收割后要收藏起来的含意,我国<br>也",又说:"冬,终也,万物收藏也                                                                                                    | 阳黄经达225度时,为二十四节气的"立冬<br>又把立冬作为冬季的开始。《月令七十二<br>。 <sup>"</sup>                                                                                                    | "。冬是终了的意思,有<br>《候集解》说:"立,建始                                                                                                    | Q、选择学生 |
| 其实,我国幅员广大,除全年无冬的<br>立冬日同时开始的。按气候学划分匹<br>日始"的说法与黄淮地区的气候规律建<br>已进入冬季,首都北京于10月下旬也<br>正开始。                                                                                                    | 华南沿海和长冬无夏的青藏高原地区外,<br>季标准,以下半年候平均气温降到10°C以<br>基本吻合。我国最北部的漠河及大兴安岭以<br>8已一派冬天的景象,而长江流域的冬季要                                                                                                    | 各地的冬季并不都是于<br>(下为冬季,则"立冬为冬<br>以北地区,9月上旬就早<br>(到"小雪"节气前后才真                                                                                                    |        |
| 我国古代将立冬分为三候:"一候水炊<br>冰; 土地也开始冻结; 三候"雉入大z<br>的大鸟便不多见了,而海边却可以着<br>后便变成大蛤了。对"立冬"的理解,<br>的理解与现代人一样,是建立、开始<br>中对"冬"的解释是:"冬,终也,万纳<br>藏起来准备冬眠。看来,立冬不仅仅<br>藏,规避寒冷的意思。立冬时节,太<br>时地表夏半年贮存的热量还有一定的<br>春"天气,不仅十分宜人,对冬作物的<br>常频频南侵,有时形成大风、降温并<br>常频频南侵,有时形成大风、降温并<br>彩的月份。剧烈的降温,特别是冷暖<br>响。注意气象预报,根据天气变化及<br>②1条评论 ● 存Word文档 | 台冰; 二候地始冻; 三候推入大水为蜃。"<br>长为蜃"中的雉即指野鸡一类的大鸟, 属为;<br>到外壳与野鸡的线条及颜色相似的大蛤。<br>我们还不能仅仅停留在冬天开始的意思上<br>的意思。但"冬"亨就不那么简单了,在引<br>收藏也",意思是说秋季作物全部收晒完毕<br>"代表着冬天的来临。完整地说,立冬是表<br>阳已到达黄经225°, 北半球获得的太阳罐<br>剩余,所以一般还不太冷。晴朗无风之时<br>9生长也十分有利。但是,这时北方冷空 <sup>运</sup><br>伴有雨雪的寒潮天气。从多年的平均状况<br>异常的天气对人们的生活、健康以及农业<br>时搞好人体防护和农作物寒害、冻害等的 | 此节气水已经能结成<br>大蛤,立冬后,野鸡一类<br>所以古人认为雉到立冬。<br>。追根溯源,古人对"立"<br>籍《月令七十二候集解》<br>봗,收藏入库,动物也已<br>示冬季开始,万物收<br>谢量越来越少,由于此<br>t,常有温暖舒适的"小阳<br>气也已具有较强的势力,<br>看,11月是寒潮出现最<br>生产均有严重的不利影<br>防御,显得十分重要。 |        |

## 2. 【课题】模块

用于研究性学习、探究式学习的课题管理。

### 2.1. 学生角色

(1) 进入【课题】界面,点击【+新建课题】。

| MOORs     | 课题                                             | 全部              | ● 我是组长 ● | 按课题名称搜索    | 9、 + 新建課題 |
|-----------|------------------------------------------------|-----------------|----------|------------|-----------|
| <b>%</b>  | ▶ 我的课题 □ 全部                                    | 课题名称            | 领域       | 人员         | 状态        |
| new       | ····································           | 生命科学            | 1 · 📆 🔒  | 进行中        |           |
| 活动        | <ul> <li>(1) 审核中</li> <li>(1) 审核主通过</li> </ul> |                 | 工程学      | #2 🔕 🙆     | 待评价       |
| 资源        | <ul> <li>) 进行中</li> </ul>                      | ③ 淡水资源调查研究      | 生命科学     | £ 5 🍈      | 进行中       |
| (O)<br>爾子 | ◎已完成                                           | 9 Ø             | 自然地理     | #2 💆       | 待申报 🖃     |
| 8         | <ul> <li>陳熙申请</li> <li>① 申请中</li> </ul>        | ② 论葡萄籽提取物抗氧化的能力 | 生命科学     | 24 🔮 🔮     | 待评价       |
| <u>@</u>  | ▶ 课题活动                                         | ③ 時時的           | 社会调查     | 18.2 🚺 🔮   | 审核中       |
| 消息        | ☆ 我参加的活动<br>☆ 可选活动                             | 级光的简介和应用        | 物理       | £5 🚺 🙆     | 待评价       |
|           | ▶ 课题广场                                         | 环境完杂对人类的影响      | 工程学      | £6 🔮 🔮     | 待评价       |
|           | ⊘ 热门课题                                         | ② 金甲虫和鸭嘴兽       | 生命科学     | £5 😍 🙆     | 已评价       |
| 0         |                                                | ③ 哲学政治经济法律      | 哲学政治经济法律 | e 12.5 🔮 🔮 | 已评价       |
|           |                                                |                 | 共 33     | 条 = 1 2    | 3 4 »     |

(2) 填写课题开题信息。

# MOORS

北京青湖软件有限公司

| 新建课题                | ×  |
|---------------------|----|
| 想要解决的问题 *           |    |
|                     |    |
| 选择该问题进行研究的原因 *      |    |
|                     |    |
| 关于这个问题,已经了解的信息及其途径* |    |
|                     |    |
| 最终确定的课题名称 *         |    |
|                     |    |
|                     | 保存 |
|                     |    |

(3)选择所属领域、指导教师、课题成员、填写研究方案,由课题组长进行课题申报。

| MOORs           | 课题 > 1 ③  |                            | 课题查重          | 权限 删除课题             |
|-----------------|-----------|----------------------------|---------------|---------------------|
| تع<br>بر<br>new | 课题研究流程    | 所属领域 *                     |               | 9<br><del>5</del> 8 |
| 活动              |           | 指导较师                       |               | 推荐                  |
|                 | 2 研究課題    | 84<br>添加                   |               |                     |
|                 | Ø 7043895 | 课题成员 (1)<br>変融安 · 细长<br>和技 | 课题学生人数上限:6人 🌑 |                     |
|                 |           | 研究方案                       |               |                     |
|                 |           | 1. 课题/项目得张(研究的意义和目的) *     |               |                     |
|                 |           | 2. 调查研究或实践的内容、方法和实施过程 *    |               |                     |

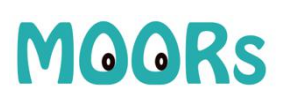

北京青湖软件有限公司

| MOORs                         | 课题 > 1 ③                                   | 重查提取              | 权限 删除课题 |
|-------------------------------|--------------------------------------------|-------------------|---------|
| で<br>課題<br>「<br>市<br>ww<br>活动 | 课题研究流程<br>待中度 ① 中板课题                       | 5. 完成课题有利的条件分析    | 0<br>5x |
|                               | 新校課題     新校課題                              | 6. 预计图难           | 推荐      |
|                               | 3 研究課題                                     | 7. 预期成果           |         |
| 道                             | <ul> <li>④ 完成課題</li> <li>◎ 评价課題</li> </ul> | 8. 资料收集方案<br>上传文件 |         |
| 0                             |                                            | 4%85684+853828    |         |
|                               |                                            |                   |         |

(4) 等待所选指导教师审核, 教师审核通过后, 进行课题研究流程。

| MOORS           | 课题 > 淡水资源调查研究 💿     |                             | 课题查重 退出课题          |
|-----------------|---------------------|-----------------------------|--------------------|
| <b>7.</b><br>课题 | 课题研究流程              | 研究课题                        | 0<br><del>夜家</del> |
| 戸市动             | 日申报 1 申报课题          | 1 实施研究 2 整理分析资料 3 展示和交流研究成果 | 推荐                 |
|                 | 已通过 2 审核课题          | <u>o</u> ô                  | -                  |
| B子<br>Q         | 已完成 ③ 研究課題          | 小组研究报告。                     |                    |
| 69              | <b>未完成</b> (1) 完成课题 |                             |                    |
| 满意              |                     |                             |                    |
|                 | ₩ 评价课题              | 展示、介绍研究成果的演示文稿 *            |                    |
| 0               |                     | 上传文件                        |                    |
|                 |                     |                             |                    |

(5)研究课题过程,全部内容填写、上传成功后,由组长点击【完成课题】,等待教师评价。

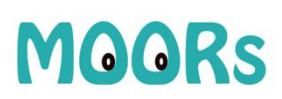

#### 北京青湖软件有限公司

| MOORs           | 课题 > 碳酸饮料导致肥胖的 | 9原因 💿        |                                        | 课题查重    | 权限 |
|-----------------|----------------|--------------|----------------------------------------|---------|----|
| Z.              | 课题研究流程         | 2            | 完成课题                                   | 0<br>5% |    |
| 国家              | 已申报 🚺 申报       | R课题          | ···•                                   | 推荐      |    |
| 资源<br>(〇)<br>图子 | 已通过 🙎 审核       | <u> </u> 家課題 | <b>待完成</b><br>速轮动眼眼开始数据 一日空动眼眼后 络石谷修改  |         |    |
| &<br>\$**       | 已完成 3 研究       | <b>宅课题</b>   | www.www.www.www.www.www.www.www.www.ww |         |    |
| 心心              | 未完成 4 完成       | <b>玩课题</b>   |                                        |         |    |
|                 | ② 评化           | 介课题          |                                        |         |    |
| 0               |                |              |                                        |         |    |
| 意见反错            |                |              |                                        |         |    |

(6) 组长提交课题后, 组内成员可以进行互相评价。

| MOORs                | 课题 > 碳酸饮料导致肥胖的原因 💿 |                                                                                                    | 课题查重 | 预览报告 | 分享到圈子 | 权限 |
|----------------------|--------------------|----------------------------------------------------------------------------------------------------|------|------|-------|----|
|                      | 课题研究流程             | 评价课题                                                                                                    |      |      | 0     |    |
| 活动                   | 日申版 1 申版课题         |                                                                                                    |      |      | 推荐    |    |
| 800<br>资源<br>图子      |                    | <b>未评价</b><br>法常结法院局地间学校时期期的问题价                                                                                                    |      |      |       |    |
| <u>&amp;</u><br>\$\$ | 已於at 3 研究課題        | 你对成员的互评                                                                                                    |      |      |       |    |
| 30<br>消息             | 已完成 4 完成课题         | ★★★★★     →     →     →     ★     →     ★     →     ★     →     ★     ★     ★     ★     ★     ★     ★     ★     ★     ★     ★     ★     ★     ★     ★     ★     ★     ★     ★     ★     ★     ★     ★     ★     ★     ★     ★     ★     ★     ★     ★     ★     ★     ★     ★     ★     ★     ★     ★     ★     ★     ★     ★     ★     ★     ★     ★     ★     ★     ★     ★     ★     ★     ★     ★     ★     ★     ★     ★     ★     ★     ★     ★     ★     ★     ★     ★     ★     ★     ★     ★     ★     ★     ★     ★     ★     ★     ★     ★     ★     ★     ★     ★     ★     ★     ★     ★     ★     ★     ★     ★     ★     ★     ★     ★     ★     ★     ★     ★     ★     ★     ★     ★     ★     ★     ★     ★     ★     ★     ★     ★     ★     ★     ★     ★     ★     ★     ★     ★     ★     ★     ★     ★     ★     ★     ★     ★     ★     ★     ★     ★     ★     ★     ★     ★     ★     ★     ★     ★     ★     ★     ★     ★     ★     ★     ★     ★     ★     ★     ★     ★     ★     ★     ★     ★     ★     ★     ★ |      |      |       |    |
|                      | 精评价 🏑 评价课题         |                                                                                                    |      |      |       |    |
| 0<br>康贝反馈<br>()      |                    | 提交后评估课                                                                                                    |      |      |       |    |

(7) 课题完成后,组长/指导教师可以将课题分享到课题圈,其他同学可以针对该课题,进行点赞、评价、讨论。

# MOORs

北京青湖软件有限公司

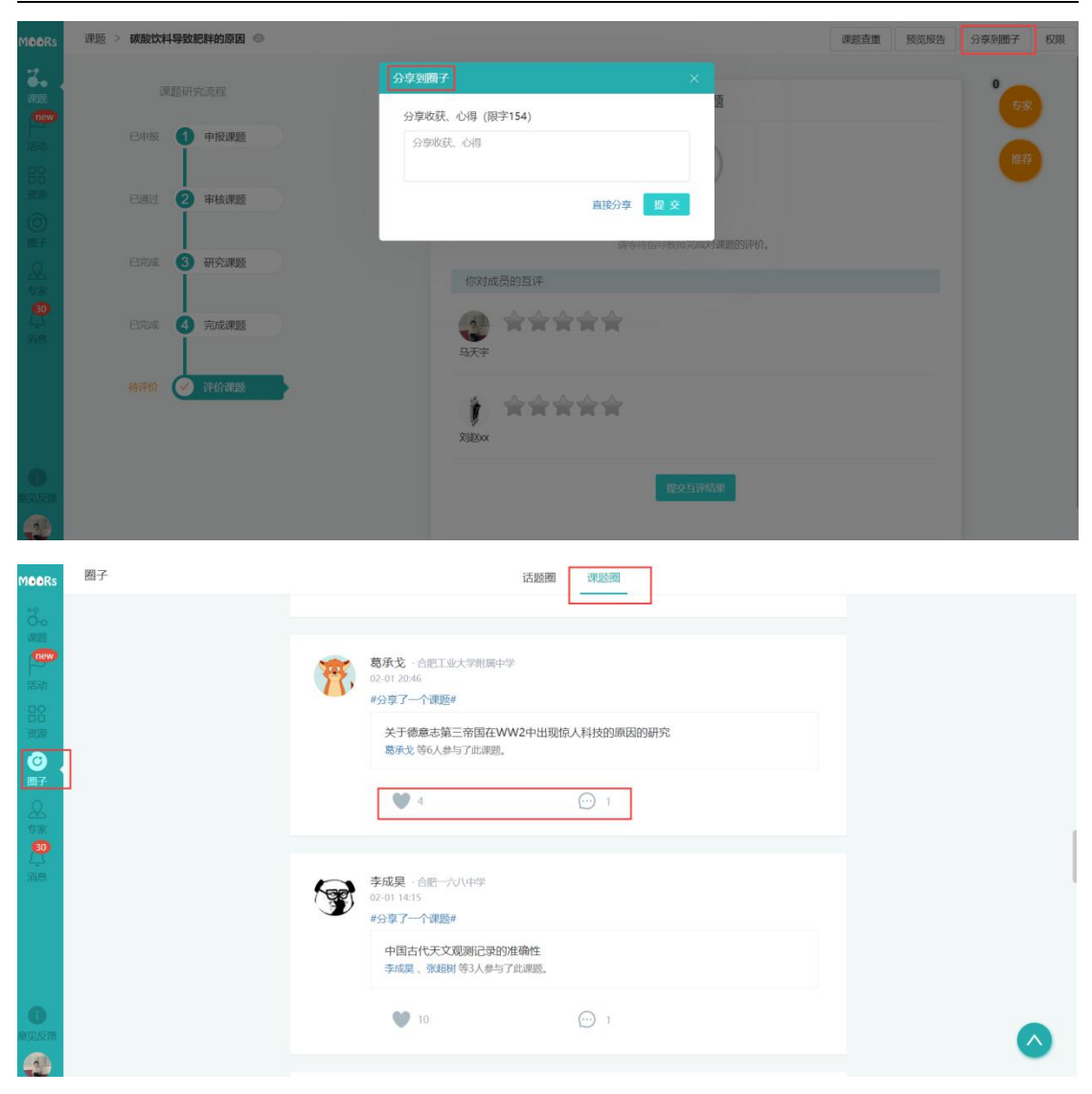

## 3. 客服

- 电话: 010-88454878 转 8120;
- QQ 群: 547801561;
- 常见问题请登录 https://moors.com.cn/FAQ 了解;
- 公众号

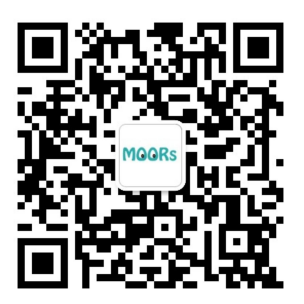